多维分析定制

**多维分析定制** 多维分析是指基于多维数据集,对数据进行多角度展示和灵活动态分析的一类报表,它主要由"维(分析角 度)"和"度量值(指标)"组成。 相关文档:

- 多维数据集相关的多维数据源的创建和添加,请参考多维数据源章节。
  关于如何快速的创建一个多维分析请参考快速创建多维分析。

| 文档目录:                                               |  |
|-----------------------------------------------------|--|
| <ul><li> 创建模式</li><li> 实现原理</li><li> 报表元素</li></ul> |  |
| 相关文档:                                               |  |
| • 快速创建多维分析                                          |  |

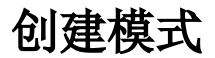

创建多维分析分为两种模式:新建多维分析和新建多维探索。这两种模式主要是在创建多维分析的方式是不同的。

• 创建多维分析主要是通过查询浮动面板选择各个区域的维度值。如下图:

| ) 当前位置: 多维分析                                                                                                    |                                                                            |                                                                                                    |                                                         |                                                |                                      |                                                          |                                       |                 |   |                                                                                                    |                               |                         |  |
|----------------------------------------------------------------------------------------------------|----------------------------------------------------------------------------|----------------------------------------------------------------------------------------------------|---------------------------------------------------------|------------------------------------------------|--------------------------------------|----------------------------------------------------------|---------------------------------------|-----------------|---|----------------------------------------------------------------------------------------------------|-------------------------------|-------------------------|--|
| ■ Sales<br>> 11 维度<br>★ 単位                                                                                                    | + + 2                                                                      |                                                                                                    | 图形 📄 视图                                                 | (†) (2∰   [                                    | 2 江总 ? 参                             | 数已经降离                                                    | Q MDX 🕩                               | 春田 曽打的          |   |                                                                                                    | ? \$5                         | t                       |  |
| <ul> <li>) 展開</li> <li>) 自定义成员</li> <li>&gt; 自定义命名集</li> </ul>                                                                                                    |                                                                            |                                                                                                    |                                                         |                                                |                                      |                                                          |                                       |                 |   |                                                                                                    | > <mark>す</mark> 维度<br>> ! 告望 | 过達器<br>「<br> <br> 自定义成员 |  |
|                                                                                                    |                                                                            |                                                                                                    |                                                         |                                                |                                      |                                                          |                                       |                 |   |                                                                                                    | > 🔤 已透                        | 层次结构                    |  |
|                                                                                                    |                                                                            |                                                                                                    |                                                         |                                                |                                      |                                                          |                                       |                 |   |                                                                                                    |                               |                         |  |
|                                                                                                    |                                                                            |                                                                                                    |                                                         |                                                |                                      |                                                          |                                       |                 |   |                                                                                                    |                               |                         |  |
|                                                                                                    |                                                                            |                                                                                                    |                                                         |                                                |                                      |                                                          |                                       |                 |   |                                                                                                    |                               |                         |  |
|                                                                                                    |                                                                            | 当前多维分析所选多                                                                                                    | £/#                                                     |                                                | ×                                    |                                                          |                                       |                 |   |                                                                                                    | ×Ψ                            | REAL                    |  |
|                                                                                                    |                                                                            |                                                                                                    | <切块区>                                                   | <列区>                                           |                                      |                                                          |                                       |                 |   |                                                                                                    |                               |                         |  |
|                                                                                                    |                                                                            |                                                                                                    |                                                         |                                                |                                      |                                                          |                                       |                 |   |                                                                                                    |                               |                         |  |
|                                                                                                    |                                                                            |                                                                                                    |                                                         |                                                | _                                    |                                                          |                                       |                 |   |                                                                                                    |                               |                         |  |
|                                                                                                    |                                                                            |                                                                                                    |                                                         |                                                |                                      |                                                          |                                       |                 |   |                                                                                                    |                               |                         |  |
|                                                                                                    |                                                                            |                                                                                                    |                                                         |                                                |                                      |                                                          |                                       |                 |   |                                                                                                    |                               |                         |  |
|                                                                                                    |                                                                            |                                                                                                    |                                                         |                                                |                                      |                                                          |                                       |                 |   |                                                                                                    |                               |                         |  |
| 冲夕此极志之间                                                                                                    | 西日通过社                                                                      |                                                                                                    | + 44→                                                   | 计公司                                            |                                      |                                                          | 4m T                                  | - [ <b>7</b> 2] |   |                                                                                                    |                               |                         |  |
| 建多维探索主雪<br>➡ < 冒 ▣ ★ □                                                                                                    | 要是通过待                                                                      | →选列勾边                                                                                                    | 赴的方式                                                    | 〕进行区                                           | 〔域维度<br>♀м¤x ₪;                      | 值选择                                                      | ,如下                                   | 图:              |   | 待选列                                                                                                    |                               |                         |  |
| 建多维探索主要<br>➡ そ1目 ◎ ★1日                                                                                                    | 要是通过待<br>■■® 冒蜖 ቅ                                                          | 序选列勾边<br>◎፹ ፼ ≋≋ ┃                                                                                                    | Ł的方式<br>⊠ ≂≋                                            | 进行区<br><sup>図 宮藤観</sup>                        | 〔域维度<br>q_MDX ြ                      | 值选择                                                      | ,如下                                   | 图:              | Г | 待选列                                                                                                    |                               |                         |  |
| 建多维探索主要<br>⇒ こ目 ◎ ★ 回<br>◎ [F3] 第1-3, 年页100<br>■ (#88 #860本                                                                                                    | 要是通过待<br>■■■ 冒咽■ 幸<br>回 <sup>6</sup>                                       | 序选列勾货<br>◎፹ ፼ ≋∞ ■<br><sup>●曲∞数</sup>                                                                                                    | 先的方式<br>⊠ IC® ☑ ¥                                       | 进行区<br>x 宮 <sub>陸線</sub> (<br><sub>利润</sub>    | 〔域维度<br>Q.MDX ▣ ;                    | 值选择                                                      | ,如下                                   | ·图:             | Γ | <ul> <li>待逸列</li> <li>○ 商店</li> <li>○ 商店</li> <li>○ 町间</li> </ul>                                                                                                    | 린                             |                         |  |
| 建多维探索主要<br>⇒ こ目 □★ 山<br>□ (下同 第1 页, 年页100<br>-<br>-<br>-<br>-<br>-<br>-<br>-<br>-<br>-<br>-                                                                                                    | 要是通过待<br>圖 圖 圖 圖 編 章<br>回 行<br><b>5 個 編載</b><br>17.1% 4164226220.09        | <ul> <li>法列勾边</li> <li>W型 原素级 </li> <li>特先次数</li> <li>1138200.0% ;</li> </ul>                                                                                                    | 生的方式<br>Ⅲ 汇单                                            | 进行区<br>数 宮 <sub>陽巌</sub><br>利潤<br>5 2509554002 | [ 域维度<br>Q, MDX @ #<br>10月11日<br>998 | 值选择<br>础 ⊜ 打印<br>(本 上明<br>0.0% 25095                     | ,如下<br><sub>削润,</sub><br>54002.9%     | 图:              |   | 待选列                                                                                                    | 린                             | _                       |  |
| 建多维探索主引<br>⇒ 2   目 □ ★   由<br>1(FR) 第1-页, 年页100<br>★ 例题量 例题成本<br>35,082 1654672217                                                                                                    | 要是通过待<br>圖 翻 圖 堀 章<br>집 行<br>[7.13% 4164226220.09                          | <ul> <li>法到勾边</li> <li>法量 原 ###</li> <li>###/x数</li> <li>###/x数</li> <li>* 1138200.0% ;</li> </ul>                                                                                                    | 生的方式<br>■ 汇单 ■ ★<br><del>257前售額</del><br>1080585520.09  | 进行区<br>数 区 融廠  <br>利润<br>5 2509554002          | 〔 域维度<br>Q MDX □ \$<br>1000<br>9%    | 值选择<br><sup>## 台 打印</sup><br>0.0% 25095                  | ,如下<br><sup>1011</sup><br>54002.9%    | [图:             |   | <ul> <li>待逸列</li> <li>✓ 陶店</li> <li>● 商店受担</li> <li>● 时间</li> <li>● 产品</li> <li>○ 促钠煤</li> <li>□ 促钠煤</li> <li>□ 促钠煤</li> </ul>                                                                                                    | 型介式                           |                         |  |
| 建多维探索主引<br>⇒ こ 目 □ ★ 由<br>1 [FR] 第(- 页, 年页100<br>: 供告量 將無応本<br>35,082 1654672217                                                                                                    | 要是通过待<br>圖 = 圖 · 圖 · 國<br>回 守<br>                                          | 于选列勾涉     "沒置 際 ≋級 ■     "     销售次数     ※ 1138200.0% 3                                                                                                    | 也的方式<br>■ 汇单 ■ #<br><del>堤フ術售額</del><br>1080585520.09   | 进行区<br>数 営 陶磁  <br>和調<br>5 2509554002          | [域维度<br>Q MDX I = 1<br>利用書           | 值选择<br><sup>25095</sup>                                  | ·,如下<br><sup>10)</sup> 列,<br>54002.9% | 图:              |   | <ul> <li>待逸列</li> <li>ダ 奥店</li> <li>● 南店 炭</li> <li>● 町間</li> <li>● デ品</li> <li>● 促納応:</li> <li>● 促納応:</li> <li>▼ Measu</li> </ul>                                                                                                    | 型<br>介<br>式<br>res            |                         |  |
| 建多维探索主引<br>⇒ こ 目 □ ★ 由<br>1 下列 第1 页, 年页100<br>● 普量 特殊症<br>35,082 1654672217                                                                                                    | 要是通过待<br>■ ■形 ■ 短 ■ 章<br>□ 行<br>= ▼ ■ <del>韓国</del><br>1/13% 4164226220.09 | <ul> <li>送到勾近</li> <li>送置 原電域</li> <li>時售次数     <li>1138200.0% 1     </li> </li></ul>                                                                                                    | <u>生的方式</u><br>■ にき ■ ##<br>1871時告報<br>1080585520.09    | 送进行区<br>(X) 営 開編  <br>利用<br>5 2509554002       | 「域维度<br>Q MDX ি ■ =<br>和調理<br>9%     | 值选择<br><sup>●</sup> 田 ● 田田<br>0.0% 25095                 | ,如下<br><sub>1931 ,</sub><br>54002.9%  | · <b>图</b> :    |   | <ul> <li>待造列</li> <li>ぐ商店</li> <li>(商店)</li> <li>(市局)</li> <li>(市局)</li> <li>(日前方:</li> <li>(日前方:</li> <li>(日前方</li></ul>                      | 型<br>介<br>式<br>res            | _                       |  |
| 建多维探索主引<br>⇒ 2   目 回 ★   由<br>□ [FR] 第(- □, 4页[100<br>- 例题量 例题量<br>35,082 1654672217                                                                                                    | 要是通过待<br>1 回示                                                              | → 送到勾边<br>· 送置 除 需報<br>· 送置 № 常報<br>· 1138200.0% :                                                                                                    | 生的方式<br>圖 ::=                                           | 进行区<br>(x) 音 陶廠<br>利明<br>2509554002            | E 域维度<br>Q MDX ■ 1<br>F000008        | 值选择<br>₩ ● 打印<br>0.0% 25095                              | ,如下<br>啊,<br>54002.9%                 | 图:              |   |                                                                                                    | 型<br>介<br>res                 |                         |  |
| 建多维探索主<br>→ こ 目 ြ ★   由<br>→ 1 [ 元] 第1 元, 年辰 [ 50]<br>★ 時間量<br>→ 150 第1 元, 年辰 [ 50]<br>→ 150 第1 元, 年辰 [ 50]<br>→ 150 [ 50]<br>→ 150 [ 50] | 要是通过待<br>圖 图形 圖 短 章<br>可行<br>                                              | 定进列勾近<br>限量 ◎ 無報 ■<br>時間次数<br>% 1138200.0% 3                                                                                                    | 生的方式<br>□ ::= □ ≠+<br><sup>提升编集数</sup><br>1080585520.09 | は<br>本<br>送<br>単<br>間<br>後<br>2509554002       | 〔域维度<br>Q MOX IP ♥<br>₩₩₩₩<br>₩₩₩₩   | 值选择<br><sup>994</sup> 會 打印<br>0.0% 25095                 | ,如下<br>啊,<br>54002.9%                 | 图:              |   |                                                                                                    | 型<br>介<br>式<br>res            |                         |  |
| 建多维探索主引<br>⇒ 2 目 B ★ 由<br>□ [F型] 第1- 章, 年貢 [10]<br>★ 例盤量 例题成本<br>35,082 1654672217                                                                                                    | 要是通过待<br>圖冊 圜幅<br>□ 行<br>                                                  | F述列勾送<br>梁星 段 8% ■<br>6% 11382000% 3                                                                                                    | も的方式<br>■ 元き ■ ¥4<br>選升編集戦<br>1080585520.0%             | は<br>本<br>送<br>単<br>間<br>を<br>2509554002       | 〔域维度<br>Q MOX IP t<br>₩₩₩₩<br>₩₩₩    | 值选择<br><sup>994                                   </sup> | ,如下<br>啊,<br>54002.9%                 | 图:              |   | <ul> <li>待告列</li> <li>使度定</li> <li>可度</li> <li>可则</li> <li>可則</li> <li>ごうり</li> <li>受付援ご</li> <li>(受納方)</li> <li>(受納方)</li> <li>(受納支)</li> <li>(受納方)</li> <li>(受納方)</li> <li>(受納支)</li> <li>(受納支)</li> <li>((受納支)</li> <li>((受納支)</li> <li>((((((((((((((((((((((((((((((((((((</li></ul>                                                                                                    | 型<br>介式<br>res                | <b>MZ</b>               |  |
| 建多维探索主引<br>⇒ 2 目 □ ★ 山<br>□ □ □ □ □ □ □ □ □ □ □ □ □ □ □ □ □ □ □                                                                                                     | 要是通过待<br>量酬 同個 章<br>□ 行<br><del>- 個無</del>                                 | F 选列勾送                                                                                                    | た的方式<br>■ 元年 ■ ¥<br><del>選刀術售額</del><br>1080585520.0%   | ☆进行区<br>& 営 障礙  <br>私用<br>5 2509554002         | 「域维度<br>Q MDX I● 1<br>和理論            | 值选择<br>₩ ⊜ ឤ<br>0.0% 25095                               | ,如下<br>‱,,                            | 图:              |   | <ul> <li>待造列</li> <li>(東広市)</li> <li>南広利田</li> <li>(東広市)</li> <li>(東京市)</li> <li>(東京市)</li> <li>(東京市)</li> <li>(東京市)</li> <li>(東京市)</li> <li>(東京市)</li> <li>(東京市)</li> <li>(東京和)</li> <li>(東京和)</li> <li>(東</li></ul>                    | 型<br>介<br>res<br>平            | ME<br>Measures          |  |
| 建多维探索主引                                                                                                    | 要是通过待<br>■■ <sup>   </sup> ■ <sup>    </sup> ■<br>□ <del>G</del><br>       | - 洗列勾设<br>- 洗<br>- 洗<br>- 洗<br>- 洗<br>- 洗<br>- 洗<br>- 洗<br>- 洗                                                                                                    | 生的方式<br>Ⅲ :=                                            | 送进行区<br>& ご Pear  <br>*2509554002              | 「域维度<br>Q MDX I● :<br>*0明谱H          | 值选择<br>HH 曼 HB<br>0.0% 25095                             | ,如下<br><sup>8289</sup> ,              | [图:             |   | <ul> <li>待遇列</li> <li>「意志」</li> <li>原 周辺</li> <li>「戸商</li> <li>(受納第</li> <li>(受納第</li> <li>(受加第</li> <li>(</li> <li>(&lt;</li></ul>                                                                                                  | 型<br>介<br>式<br>res            | 카드<br>Measures          |  |
| 建多维探索主<br>● 2 目 四 ★ 由<br>■ IFRI 第1 一 同、考 由<br>■ IFRI 第1 一 同、考 明<br>■ 5082 1654672217                                                                                                    | 要是通过待                                                                      | F选列勾送<br><sup>(2)</sup> □ □ □ = □ = □<br><sup>(3)</sup> = □<br><sup>(3)</sup> = □<br><sup>(3</sup> | 生的方式<br>Ⅲ :=                                            | よ进行区<br>☆ ≧ 開展<br>#0月<br>5 2509554002          | [ 域维度<br>←000型<br>                   | 值选择<br>94                                                | ,如下<br>54002.9%                       | 图:              |   | <ul> <li>特徴列</li> <li>東京</li> <li>岡島美</li> <li>伊朗島美</li> <li>伊朗島美</li> <li></li></ul>                                              | 型<br>介<br>式<br>res            | 91X<br>Measures         |  |
| 建多维探索主<br>→ 2 目 函 ★ 曲<br>和 (FR) 第(, 年頃 [100<br>5 988年 9888<br>35,082 1654672217                                                                                                    | 要是通过待<br>』 ■形 置 短■ 章<br>回 行<br>                                            | F选列勾道<br>W量 隙 ###<br>% 1138200.0% ♪                                                                                                    | 生的方式<br>□ ::::::::::::::::::::::::::::::::::::          | よ进行区<br>☆ 啓藤<br>利明<br>3 2509554002             | 「JJJ维度<br>Q MDX ):<br>約時間<br>9%      | 值选择<br>₩ 疊打印<br>0.0% 25095                               | ,如下<br><sup>RUM</sup> ,<br>54002.9%   | ·图:             |   | <ul> <li>(特殊列)</li> <li>(学数店)</li> <li>(時間)</li> <li>(学時間)</li> <li>(学時間)</li> <li>(学時間)</li> <li>(受時方)</li> <li>(受けてい)</li> <li>(受けてい)</li> <li>((しい)</li> <li>((しい)</li> <li>((しい)</li> <li>((しい)</li> <li>((しい)</li> <li>((しい</li></ul> | 型<br>介式<br>cress              | Messures                |  |

## 实现原理

多维分析是通过将多维数据集中的各个维度(包括普通维度和度量维)进行有机的组合,查询出相应的数据。 首先,我们了解下多维数据库中查询多维数据集表达式(即MDX查询表达式)的基本组成: SELECT [<axis\_specification> [, <axis\_specification>...] FROM [<cube\_specification>] [WHERE [<slicer\_specification>]] 从上面的表达式中我们发现:每个MDX查询都要求有数据请求(SELECT子句)、起始点(FROM子句)和筛选(WHERE子句),且。这些关键字以及其它关 键字提供了各种工具,用来从多维数据集中析取数据的特定部分。 接着,我们按照MDX基本表达式原理对"总结"章节中的多维数据集查询如下: SELECT {[Time].[1997年].[第一季度]} on COLUMNS, {[Store].[canada].[DF]} on ROWS FROM Sales WHERE((Product],[Food].[Meat])

该表达式返回的结果集如下图黄色区域部分:

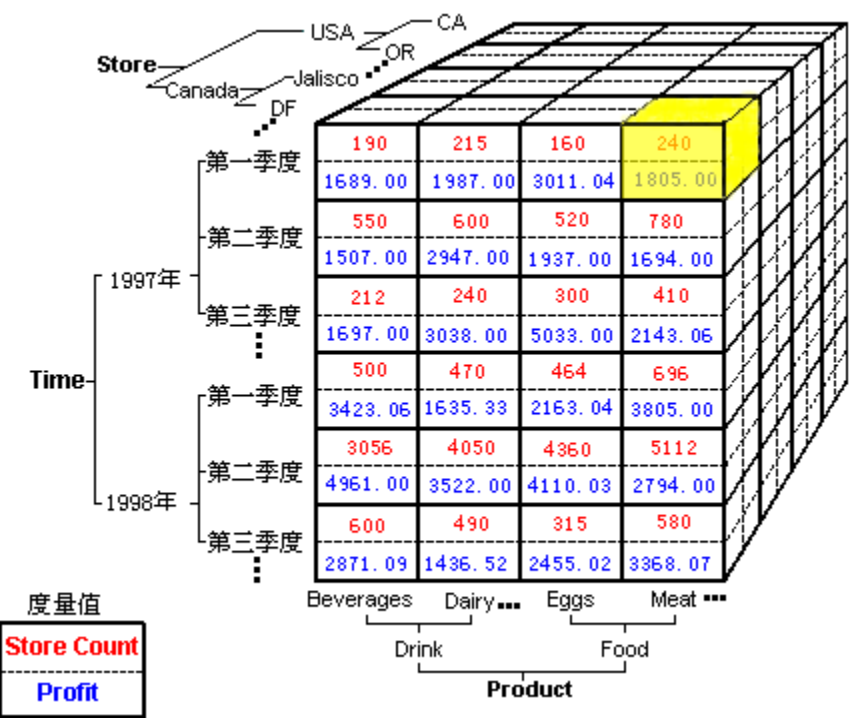

因此,根据MDX表达式的结构及多维查询的实现需求,系统将多维分析的"查询浮动面板"分为三个小区:列区、行区和切块区。其中,"列区"对应" COLUMNS"部分,"行区"对应"ROWS"部分,"切块区"对应"WHERE"部分。将不同的维成员拖拽到各区,不同的组合获得不同的数据结果,这些结果展现在一 个报表中,则实现了我们称之为"多维分析"的报表。

个报表中,则实现了我们称之为"多维分析"的报表。 以上示例中实现的是三个维的多维分析,系统允许在行区、列区和切块区拖拽一个或多个维中的成员,这样可以检索出多个维的数据结果,这种多维查 询的方式较之二维的查询方式(也可以说是SQL查询方式)可以实现更灵活和更复杂的查询效果。

## 说明

• 处于切块区中的维在系统中以参数看待,可以实现对当前多维分析的切片和切块效果。

## 报表元素

在学习多维分析设计之前,我们先对多维分析的各类元素进行了解,下图显示的是一个具备了各类元素的多维分析:

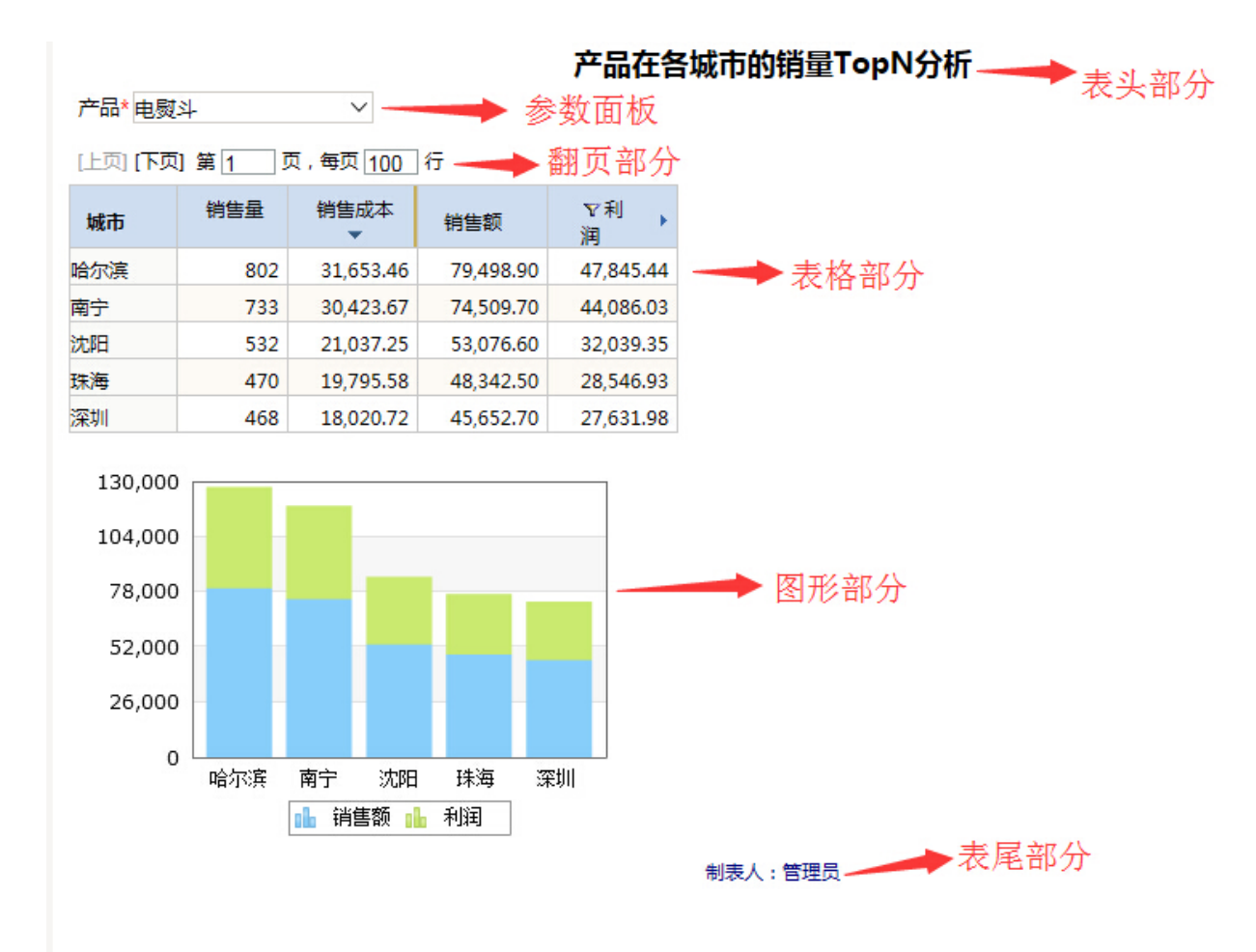

多维分析各个部分相关的元素介绍如下:

- 表头部分:用于在多维分析的起始部分记录相关信息(如标题、制表人、制表时间等)的区域。
  参数面板:用于显示参数的区域,即:处于切块区的维和被自定义成员或自定义命名集使用的参数。
- 翻页部分:用于显示多维分析进行分页设置后的分页信息(如翻页控制和页码信息等)的区域。
   表格部分:用于显示已选择的维以表格的样式显示出来的数据信息的区域。

- 图形部分:用于对当前表格中的数据以图形显示的区域。
   表尾部分:用于在多维分析的结束部分记录相关信息(如制表人、制表时间等)的区域。